Como acessar o ressarcimento quando a autorização for emitida através do sistema INOVA.

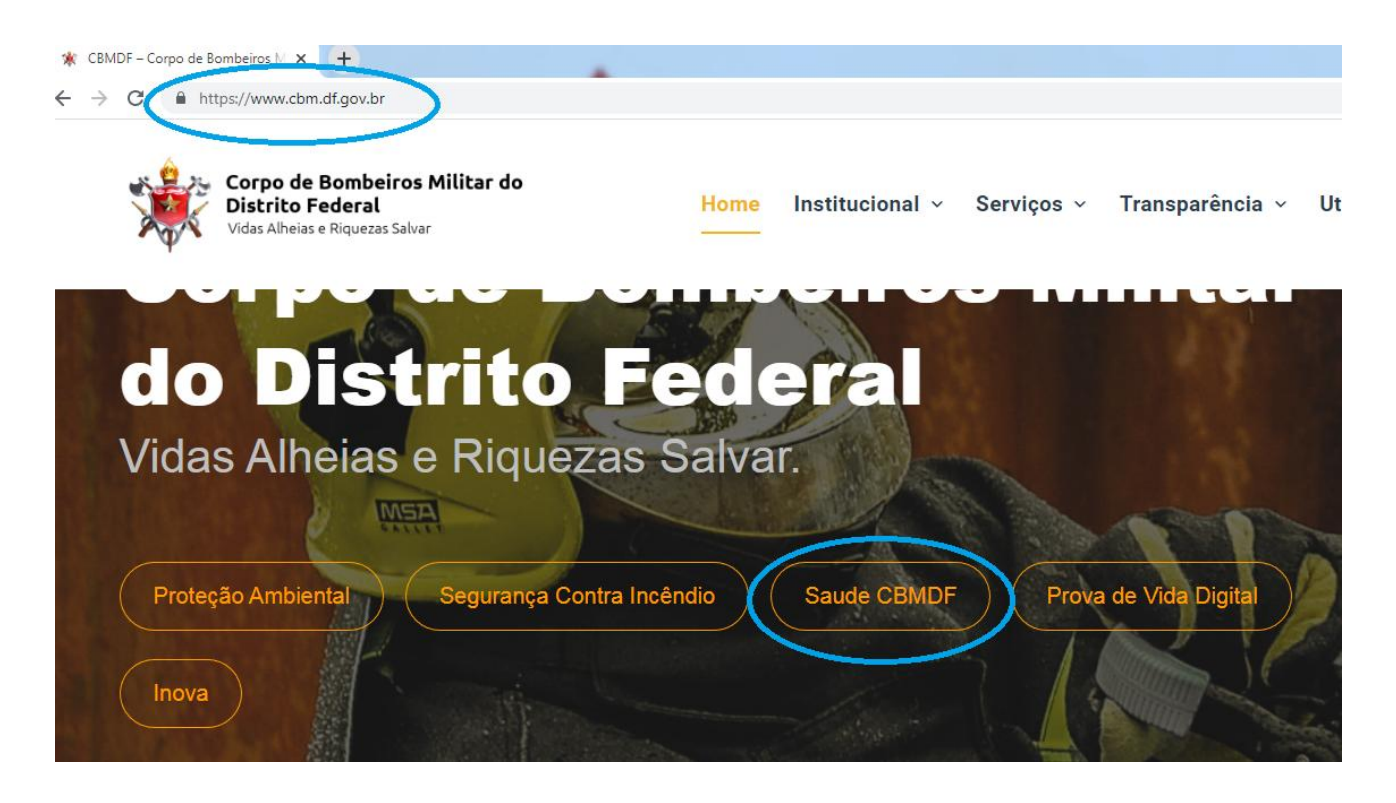

Clicar em SAÚDE CBMDF na página do CBMDF.

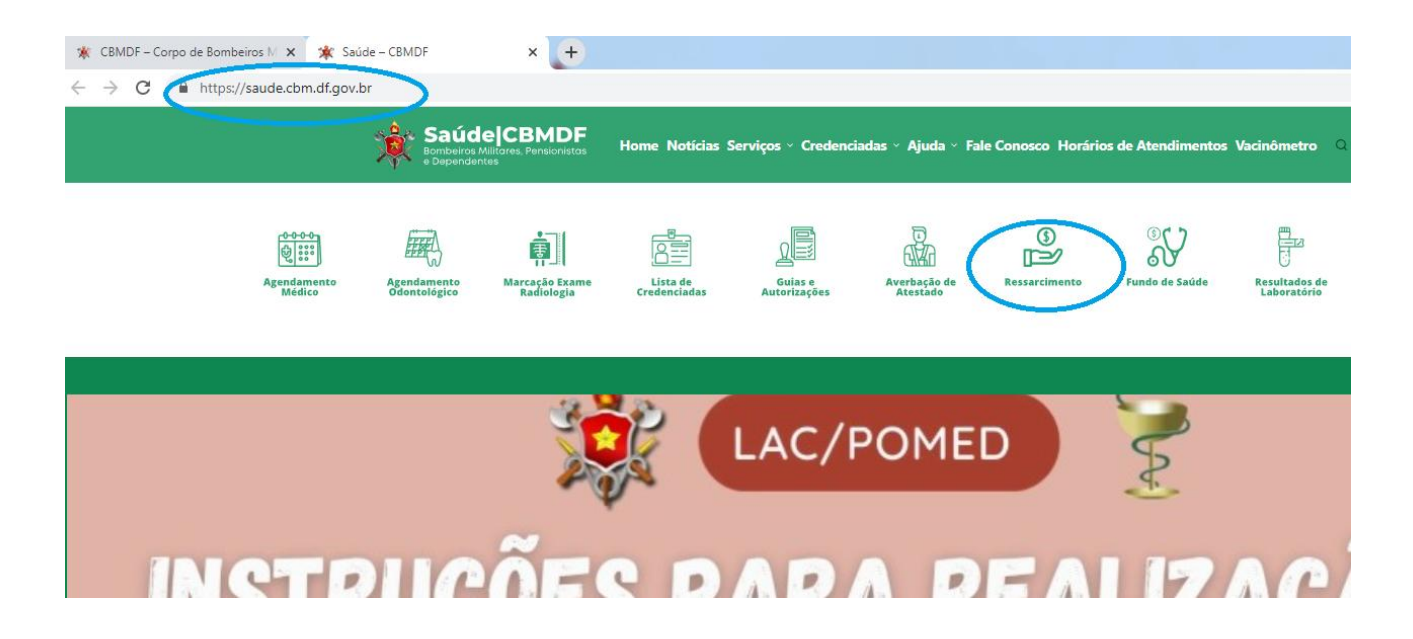

Já na página de Saúde do CBMDF acessar o link do RESSARCIMENTO.

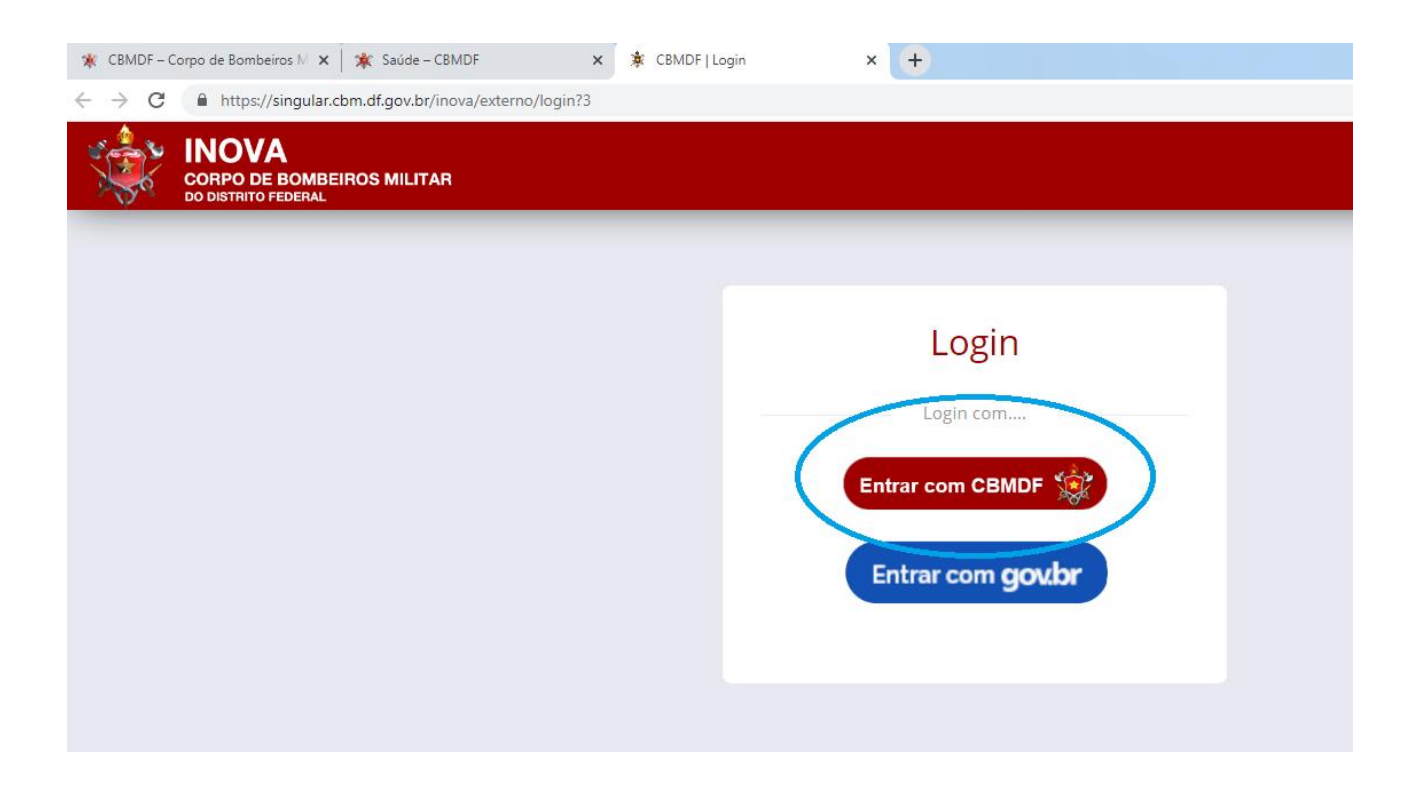

Clicar no encaminhamento para entrar ter ao login do sistema INOVA.

| 🔆 CBMDF – Corpo de Bombeiros M 🗙 🌟 Saúde – CBMDF 🛛 🗙 🏂 CBMDF - Autenticação | × +                                                                                                    |
|-----------------------------------------------------------------------------|----------------------------------------------------------------------------------------------------|
| ← → C                                                                       | 00&redirect_uri=https://singular.cbr                                                                            |
| Corpo de Bombeiros Militar do DF                                            |                                                                                                    |
| Acesso 🖘 Sistema                                                            | Informes - DITIC                                                                                                |
| CPF<br>Representação                                                        | :: SCIP - Sistema contra Incêndio<br>Para solicitar cadastro no Sistem<br>abaixo:<br>Solicitar Cadastro no SCIP |
| Senha<br>senha<br>Login Esqueci minha senha                                 | Sistemas CBMDF Sistemas Extension<br>AgendaWeb - Sistema de Agenco<br>atena - Atena                             |
| Perguntas Frequentes                                                        | BRADO - Sistema de Gestão de                                                                                    |
| Sistema                                                                     | CerberusAuth - Sistema de Aute                                                                                  |
| Selecione 🗸                                                                 | cerberus-jwt - cerberus-jwt                                                                                     |

Acessar ao sistema INOVA com CPF e SENHA (a mesma senha usada para acessar a página do CBMDF).

| CORPO DE BOMBEIROS MI<br>DO DISTRITO FEDERAL | LITAR                       |
|----------------------------------------------|-----------------------------|
| 🛓 Externo 🗸                                  | D SOLICITAÇÕES NÃO ENVIADAS |
| 🖺 Rascunho/nova<br>solicitação               | TIPO DE REQUERIMENTO        |
| ▲ Com solicitante ou<br>pendência            | Nenhum registro encontrado  |
| Acompanhamento                               |                             |
| ↓ Notificações                               |                             |
|                                              |                             |
|                                              |                             |

Na aba a esquerda da tela clicar em COM SOLICITANTE OU PENDÊNCIA.

| CORPO DE BOMB<br>DO DISTRITO FEDERAL | EIROS MI | ILITAR          |                     |                                                    |                                   |                                                      |                     | ₽ 0           |            |   |   |
|--------------------------------------|----------|-----------------|---------------------|----------------------------------------------------|-----------------------------------|------------------------------------------------------|---------------------|---------------|------------|---|---|
| 🛔 Externo                            | ~        | 🖒 COM SOLICITAN | TE OU PENDÊN        | ICIA                                               |                                   |                                                      |                     |               |            |   |   |
| 🖺 Rascunho/nova<br>solicitação       |          | PROTOCOLO       | DATA ENVIO          | TIPO DE REQUERIMENTO                               | LI DESCRIÇÃO                      | SITUAÇÃO                                             | DATA                | REPRESENTANTE | AÇÕES      | 5 |   |
| pendência                            | -        | 00053-          | 16/08/2022<br>12:07 | Saúde - Autorização para<br>Procedimentos de Saúde | EXAME MÉDICO -                    | Autorização Ressarcimento -<br>Regulação - Concluída | 22/08/2022<br>08:44 |               | e          | P | ø |
| Acompanhamento                       |          | 00053-          | 08/08/2022<br>09:59 | Saúde - Autorização para<br>Procedimentos de Saúde | CONSULTA MÉDICO<br>INOVA          | Autorização Inicial por<br>Ressarcimento - Med/Psic  | 09/08/2022<br>10:02 |               | <b>.</b> . | , | ø |
| ↓ Notificações                       |          | 00053-          | 08/08/2022<br>09:58 | Saúde - Autorização para<br>Procedimentos de Saúde | CONSULTA MÉDICO -                 | Autorização Inicial por<br>Ressarcimento - Med/Psic  | 09/08/2022<br>10:01 |               |            | 1 | ø |
|                                      |          | 00053-          | 08/08/2022<br>09:32 | Saúde - Autorização para<br>Procedimentos de Saúde | PSICOLÓGICO/PSIQUIÁTRICO<br>INOVA | Liberado por guia                                    | 09/08/2022<br>17:20 |               | e          | 1 | ø |

Selecionar o processo ao qual deseja solicitar o ressarcimento e clicar no "LÁPIS" para editar o processo.

|                             | -                                                                      |
|-----------------------------|------------------------------------------------------------------------|
|                             |                                                                        |
|                             |                                                                        |
| Nenhum arquivo adicionado   |                                                                        |
|                             |                                                                        |
|                             |                                                                        |
|                             |                                                                        |
|                             |                                                                        |
| Nenhum item foi adicionado. |                                                                        |
|                             |                                                                        |
|                             |                                                                        |
|                             | > Clique p/ revisão ou recurso > Pedir ressarcimento > Cancelar Pedido |
|                             | 1                                                                      |

No formulário do pedido inicial – Autorização, no canto inferior direito, clicar em PEDIR RESSARCIMENTO.

|                     | Pedir ressarcimento ×                                                                                                    |                    |
|---------------------|----------------------------------------------------------------------------------------------------|--------------------|
| ULTA<br>isonografia | 3 - INCLUSÃO DE DADOS FISCAIS E DOCUMENTOS Procedimentos Autorizados                                                                                                    |                    |
| rsulta Oftalmologia | Autorizados                                                                                                    |                    |
|                     | Dados Bancários para o Ressarcimento (obrigatório estar vinculado ao titular)         Controundaria - NAO COLOCAR LETRAS NOC CAMPOS BANCO E AGÊNCIA         Não colocar Letras NOS CAMPOS BANCO E AGÊNCIA         Banco       Agência         Conta                                                                                                    |                    |
|                     | Tipo de Procedimento                                                                                                    |                    |
| i0 dias 🗖           | Procedimento  1 - Médico  Para os pedidos de ressarcimento de tratamentos de fisioterapia ou psicologia anexar relatório de frequência em formato (PDF), em papel timbrado, emitido pela clínica de fisioterapia ou psicologia e assinado pelo profissional responsável com as datas em que foram realizadas as sessões. Para os casos de fisioterapia Relatório assinado pelo profissional, carimbado e datado, contendo detalhamento da conduta aplicada nas sessões, os avanços e ganhos funcionais nos últimos 3 meses de intervenção e também a expectativa prognóstica para o tratamento. |                    |
|                     | Dados Fiscais e Documentos                                                                                                    | / revisão ou recur |

Preencher os dados bancários do titular (conta-corrente).

|                                                                                                    |           |                                             |        | 2 |
|----------------------------------------------------------------------------------------------------|-----------|---------------------------------------------|--------|---|
| Dados do "PRESTADOR DO SERVIÇO" "<br>Dado do PRESTADOR DO SERVIÇO<br>1 - Empresa 2 - Pessoa Física |           |                                             |        |   |
| Nome/ Razão social do prestador de serviç                                                          | •         |                                             |        |   |
|                                                                                                    |           |                                             |        |   |
| Número da Nota Fiscal                                                                              |           | Data de Emissão da NF/Recibo *              |        |   |
|                                                                                                    |           |                                             |        |   |
| Valor da Nota Fiscal/ Recibo *                                                                     |           | Nota Fiscal/ Recibo * 🕜                     |        |   |
| R\$                                                                                                |           | 1 L 6                                       | colher |   |
| Data da Autorização Inicial                                                                        |           |                                             |        |   |
|                                                                                                    |           |                                             |        |   |
|                                                                                                    |           |                                             |        |   |
|                                                                                                    |           |                                             |        |   |
| + Dados Fiscais e Documentos                                                                       |           |                                             |        |   |
|                                                                                                    |           |                                             |        |   |
| sumo do Pedido                                                                                     |           |                                             |        |   |
| T-s-I d N-s                                                                                        | Vales Rev | querido com Desconto do Grupo do Paciente 🧿 |        |   |

Preencher os dados fiscais conforme solicitado.

Caso o documento seja nota fiscal, emitido por pessoa jurídica, deverá clicar na opção 1 – Empresa.

Caso o documento fiscal seja RECIBO, emitido por pessoa física, deverá clicar na opção 2 – Pessoa física.

Preencher dos dados solicitados e anexar o documento (nota fiscal ou recibo).

Preencher a data de autorização (não poderá ser posterior a data da nota fiscal/recibo).

| Valor Total das Notas                                                           | Valor Requerido com Desconto do Grupo do Paciente 🕜<br>Poderá ser menor, conforme tabela do CBMDF |
|---------------------------------------------------------------------------------|---------------------------------------------------------------------------------------------------|
| R\$ 0,00                                                                        | RS 0,00                                                                                           |
| Observação: 🧿                                                                   | - and all                                                                                         |
| morme aqui, caso naja mormação impon                                            | 811A21                                                                                            |
|                                                                                 |                                                                                                   |
|                                                                                 |                                                                                                   |
| Outros documentos - SOMENTE PDF, 21                                             | лв⑦                                                                                               |
| Outros documentos - SOMENTE PDF, 21<br>Permitido somente documentos digitalizad | /Β⑦<br>los em PDF com tamanho máximo de 2mb.                                                      |
| Outros documentos - SOMENTE PDF, 21<br>Permitido somente documentos digitalizad | IB ⑦<br>los em PDF com tamanho máximo de 2mb.<br>Selecione o(s) arquivo(s)                        |

Confirmar o Envio (caso contenha algum problema aparecerá em vermelho o campo para correção).